# 润泽流体 Runze Fluid

南京润泽流体控制设备有限公司是一家集研发、生产、销售与一体的 高科技企业。公司秉承"品质为本 诚信立业 专注于为客户提供卓越 的流体传输解决方案"的宗旨竭诚欢迎国内外新老客户光临 携手共 进 互惠互利 共创未来。

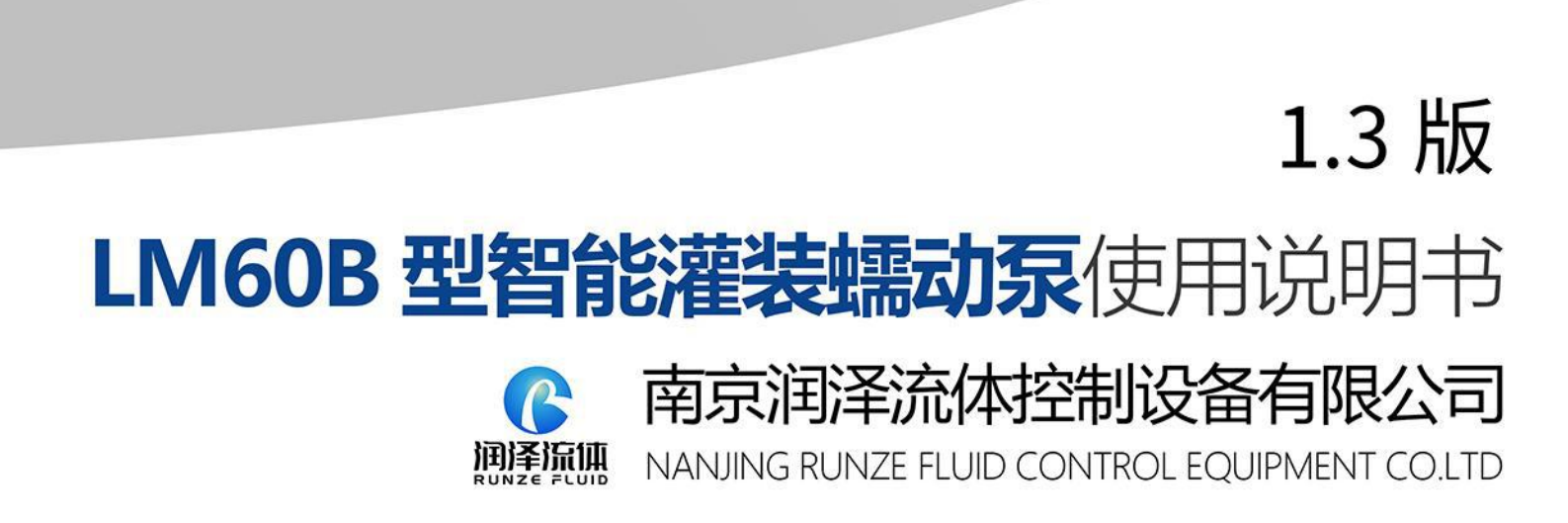

6

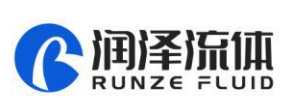

4

# Catalogue

| Chapter 1 Product Introduction1                         |
|---------------------------------------------------------|
| Chapter 2 Port and structure description1               |
| Chapter 3 Keyboard Control Mode 4                       |
| Chapter 4 Communication Control Mode8                   |
| Chapter 5 External Control Mode11                       |
| Chapter 6 Technical Parameters of Peristaltic Pump Tube |
| Chapter 7 Equipment Maintenance16                       |
| Chapter 8 Version Description17                         |

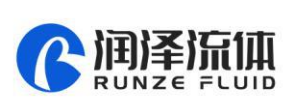

# LM60B Intelligent Filling Peristaltic Pump Manual

# **Chapter One Product Introduction**

#### **1.1 Overview**

LM60B intelligent filling peristaltic pump, using high-performance processor and motor drive, controlling stepper motor, motor subdivision adaptive, the minimum speed can reach 0.1rpm; rich application scenarios, support keyboard control mode, communication control mode (RS232 /RS485), external control mode (optional multiple signal conversion modules); passive contact status output.

#### 1.2 Features

The product is composed of main machine, pump head, pump tube and other parts. The product can perform flow control, speed control, liquid volume control, and time control through the button panel. The four control modes are calibration, continuous, rationing, booking, etc. The interface functions are clear and intuitive, and customers can perform various combined operations, which are convenient and simple.

# **Chapter 2 Port and structure description**

#### 2.1 Product technical parameters

2.1.1 Speed range: 0.1rpm  $\sim$  400.0rpm (the pump head or pipeline is different, the maximum speed is slightly different)

2.1.2 Speed accuracy: ±0.1rpm

2.1.3 Flow range: 0.03~117 ml/min

2.1.4 Foot pedal input interface: foot pedal switch control start and stop (only keyboard control mode)

2.1.5 Speed control signal input interface: support multiple speed control signal input (external control mode only)

2.1.6 Steering signal input interface: support steering switch control input (external control mode only)

2.1.7 Start signal input interface: support ON/OFF switch control input (external control mode only)

2.1.8 External communication control interface: RS232/RS485 (only in communication control mode)

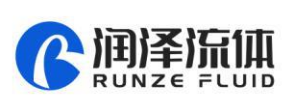

2.1.9 Rotary coding control interface: can rotate to change editing position and content

2.1.10 Power supply mode: DC24V±10%

- 2.1.11 Power consumption: 20W
- 2.1.12 Working environment: ambient temperature 0  $\,\sim\,$  40  $^{\circ}\text{C}$  relative

humidity <80%

- 2.1.13 Dimensions: 173 (length) × 105 (width) × 96 (mm)
- 2.1.14 Instrument weight: 1.45Kg
- 2.1.15 Protection level: IP31

#### 2.2 Overall structure diagram

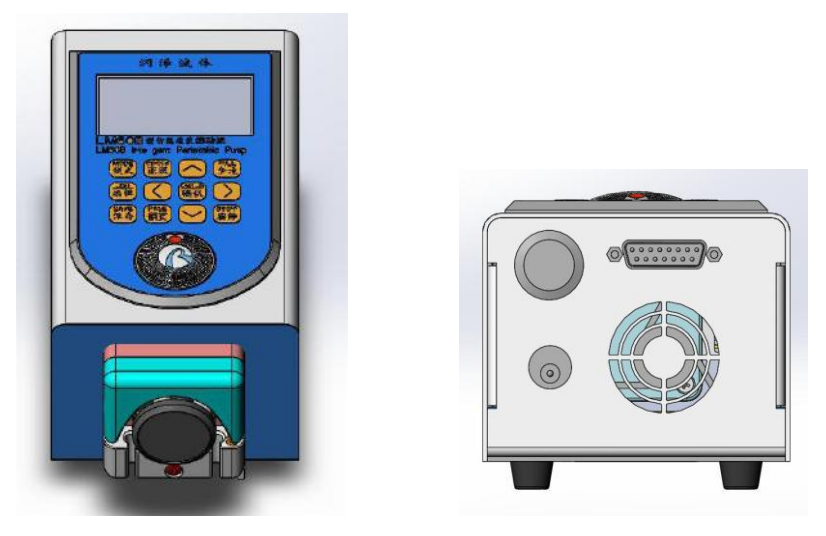

Figure 2-1 Schematic diagram of LM60B intelligent filling peristaltic pump

# 2.3 Communication interface definition

| Numbe | Nature  | Implication                                   |
|-------|---------|-----------------------------------------------|
| r     |         |                                               |
| 1     | +24V    | DC24V Power                                   |
| 2     | RXD     | RS232 Data output                             |
| 3     | TXD     | RS232 Data input                              |
| 4     | СОМ     | Passive contact output-common port            |
| 5     | +5V     | +5V power                                     |
| 6     | СВ      | Passive contact output-normally closed port   |
| 7     | СК      | Passive contact output-normally open port     |
| 8     | FT_EXST | Foot pedal / external start stop signal input |
|       |         | interface                                     |
| 9     | GND     | Ground wire                                   |
| 10    | EX_DIR  | External steering signal input interface      |

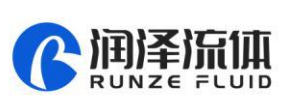

| 11 | А       | RS485-A port                                |
|----|---------|---------------------------------------------|
| 12 | В       | RS485-B prot                                |
| 13 | SWD-DIO | SWD data                                    |
| 14 | SWD-CLK | SWD clock                                   |
| 15 | ADC-IN  | External speed signal input interface (3.3V |
|    |         | interface)                                  |

Table 2-1 DB15 external terminal attribute definition

## 2.4 Pump head/pump tube selection

| Pump head | Applicable Tube                              | Maximum flow | Maximu<br>m speed |
|-----------|----------------------------------------------|--------------|-------------------|
| RZ1030    | Thickness 0.8mm inner diameter within 2.54mm | 117ml/min    | 400rpm            |

Table 2-2 Pump head model/pump tube model and corresponding maximum flow reference

Note: (1) When selecting pump head and pump tube, please refer to Chapter 6 Flow Curve.

(2) For the same tube diameter and specifications, different materials, tube ductility, resilience, hardness are different, the maximum flow is for reference only.

# 2.5 Special function switching

**2.5.1 Restore factory settings.** Press the "Edit" (EDIT) button to turn on the pump and restore the factory settings.

**2.5.2** Chinese and English interface switching. Press the "CW/CCW" to switch on the interface between Chinese and English.

2.5.3 Keyboard control mode. Press the "HOME" key to switch to the normal keyboard mode. 2.5.4 Communication control mode. Press the "Left Button" to switch to the communication control mode. Support RS232/RS485 communication control.

**2.5.5 External control mode.** Press the "right button" to switch to the external control mode. Support external speed/steering/start input control.

**2.5.6 Query version function.** Press the "ENTER" key to boot, to check the software version and software release time.

# Chapter 3 Keyboard Control Mode

## 3.1 Main Menu

| 主菜单  |      |  |  |  |  |  |  |
|------|------|--|--|--|--|--|--|
| 1.校准 | 4.连续 |  |  |  |  |  |  |
| 2.查询 | 5.定量 |  |  |  |  |  |  |
| 3.设置 | 6.预约 |  |  |  |  |  |  |

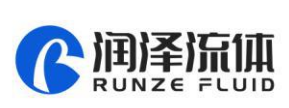

Figure 3-1 Main menu

Menu include 6 modes of Continue, Booking, Rationing, Calibrate, Settings, Inquiry.

In the main menu, press  $[\land]$ ,  $[\lor][<]$ , [>] to switch functions.

When a function is displayed in reverse, press "ENTER" to enter the standby interface of the function;

Press "Edit" to the editing interface of this function.

In the editing interface, [^], ['] change the value, "left button"/"right button" change

the position; Press the "HOME" key, if there is an error in the editing content, the error message will be displayed and the system will return to the main menu with a delay of three seconds; otherwise, the parameter will be saved and immediately return to the main menu; Press"ENTER" if there is an error, the error message will be displayed, otherwise the parameters will be saved. Then immediately return to the standby interface.

In the main menu or standby interface, press the "ANGLE" key to quickly switch to the suction angle editing interface, the arrow keys to change the value or position, and press the "ENTER" key or "HOME" key to save.

#### 3.2 Mode description

#### 3.2.1"Calibrate"Mode

After the instrument is used for the first time, or after the pump head or pump tube is replaced, in order to obtain an accurate liquid volume result, it is necessary to perform a "calibration" operation and input the calibration result. The specific calibration process is as follows:

(1) Determine the calibration speed. According to the flow demand, query the flow curve of the corresponding pump head/pipeline (corresponding flow curve in Chapter 6) to obtain the approximate calibrated speed. Take RZ1030 pump head and 0.8mm inner diameter 2.54mm pipe as an example. If the flow rate is 81ml/min, find the approximate position of 81ml/min on the vertical axis, and draw the horizontal line and the 0.8mm inner diameter 2.54mm pipe flow rate The blue lines of the curve intersect, and draw a vertical line from the intersection point to the horizontal axis. The intersection point of the vertical line and the horizontal axis is the calibrated target speed (about 275rpm)

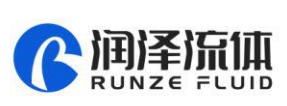

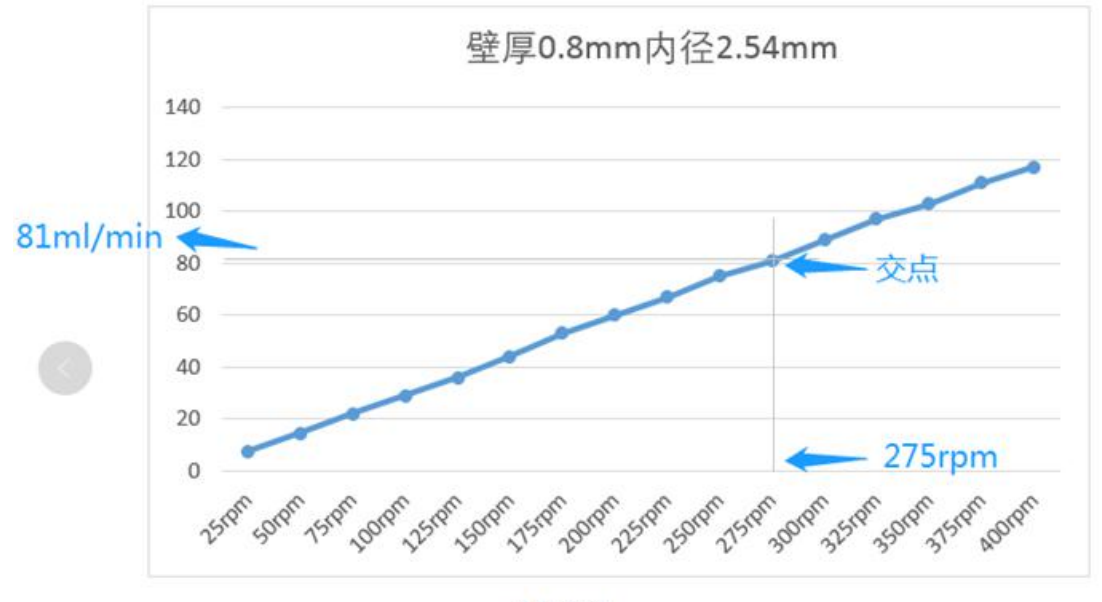

RZ1030

Figure 3-2 Use of flow curve table

(1) Set the calibration parameters. In the calibration editing interface, enter the speed,time, and set the fluid volume to 0, and press the "Enter" key to save.

(2) Perform the calibration process. Press the "CW/CCW" keys, select the appropriate steering, pre-fill the pipeline, and empty the liquid in the calibration container. In the calibration standby interface, press "ON/OFF" to start the peristaltic pump. After running the "calibration time", the obtained liquid volume is the calibration "liquid volume" for this calibration operation. Use a measuring cup to weigh the liquid in milliliters.

(3) Set calibration result. After calibration, press the prompt, press the "Edit" key, enter the above calibration result (calibration fluid volume in milliliters), and press "ENTER" to save, the system will automatically return to the main menu. If it prompts "Maximum flow overflows the default value!" when saving, you need to recheck the calibration process to see if the test value is wrong.

Note: The default is 60 seconds, which can appropriately extend the "calibration time", repeat the test several times, and obtain the average value of the liquid volume obtained from multiple calibrations, which can improve the accuracy of the calibration results.

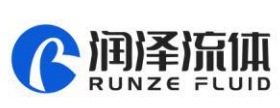

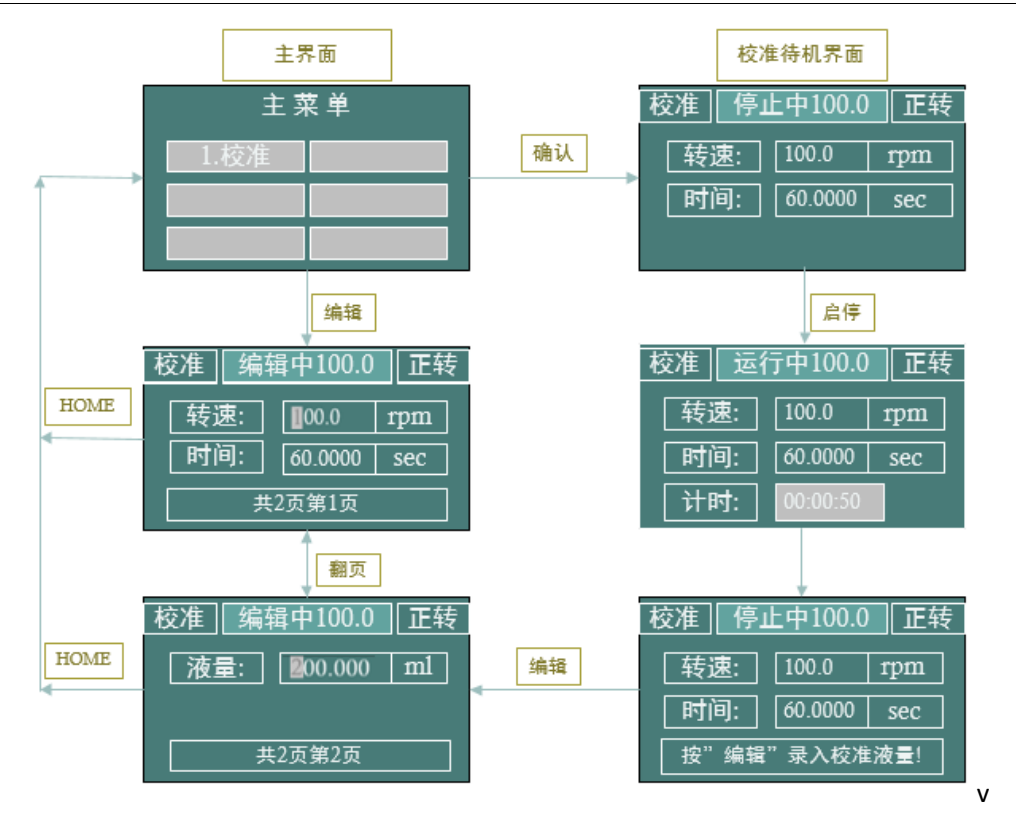

Figure 3-3 "Calibration" edit setting process

#### 3.2.2 Inquiry Mode

The standard speed, calibration flow, minimum flow, maximum flow, standard ratio and other parameters can be queried through this mode

3.2.2.1 Calibration speed

Calibrate and confirm the speed value of the liquid volume for the last time. The default is 100.0 rpm/min.

3.2.2.2 Calibration flow

After the calibration is completed, input the calibration speed and the fluid volume under the fixed time conditions, and the calculated calibration flow rate. Flow unit:(ml/min).

3.2.2.3 Minimum flow

According to the calibration speed and the minimum speed (0.1rpm) and the calibration flow rate, the minimum flow rate is calculated.

3.2.2.4 Maximum flow

According to the calibration speed, the maximum speed and the calibration flow rate, the maximum flow rate is calculated.

3.2.2.5 Calibration ratio

Calibration ratio = calibration flow / calibration speed. Calibration ratio unit:(ml/r).

This is a reference unit for running calculations.

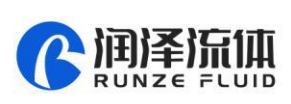

#### 3.2.3 Setting Mode

Parameters such as maximum speed, full speed, backlight time, contrast, current code, and foot pedal operating mode can be set through the setting mode.

3.2.3.1 Maximum speed

The upper limit of the motor speed. The maximum speed is generally related to the pump head model/pump tube model and does not need to be changed after leaving the factory. If the maximum speed is changed, it needs to recalibrate and enter the calibration result correctly.

3.2.3.2 Full speed

When the motor is in the standby interface, the motor speed value when the "full speed" (FULL) key is pressed. It is generally used for emptying/fulling. To ensure reliable rotation, the full speed is generally lower than the maximum speed.

3.2.3.3 Backlight time

The retention time after the backlight is turned on, in seconds (SEC). Each time there is a new button, the backlight retention time is recalculated.

3.2.3.4 Contrast

Contrast is used to adjust the brightness of the LCD screen.

3.2.3.5 Current code

The current code is used to set the maximum current of the motor. The corresponding table of current code definition is as follows:

| Current code | Maximum     | Motor effective | Current | Maximum     | Motor effective |
|--------------|-------------|-----------------|---------|-------------|-----------------|
| Current code | Current (A) | Current (A)     | Code    | Current (A) | (A)             |
| 7            | 1.000       | 0.700           | 20      | 2.625       | 1.840           |
| 8            | 1.125       | 0.790           | 21      | 2.750       | 1.925           |
| 9            | 1.250       | 0.875           | 22      | 2.875       | 2.013           |
| 10           | 1.375       | 0.960           | 23      | 3.000       | 2.100           |
| 11           | 1.500       | 1.050           | 24      | 3.125       | 2.188           |
| 12           | 1.625       | 1.140           | 25      | 3.250       | 2.275           |
| 13           | 1.750       | 1.225           | 26      | 3.375       | 2.363           |
| 14           | 1.875       | 1.300           | 27      | 3.500       | 2.450           |
| 15           | 2.000       | 1.400           | 28      | 3.625       | 2.540           |
| 16           | 2.125       | 1.490           | 29      | 3.750       | 2.625           |
| 17           | 2.250       | 1.575           | 30      | 3.875       | 2.710           |
| 18           | 2.375       | 1.660           | 31      | 4.000       | 2.800           |
| 19           | 2.500       | 1.750           | -       | -           |                 |

Table 3-1 Comparison table of current code and motor maximum output current

#### 3.2.3.6 Foot pedal

The foot switch function has three working states: disabled, inching, and continuous.

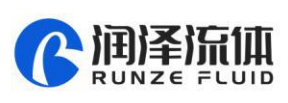

Disable: Foot pedal unworkable.

Inching switch: In the "continuous" mode, the foot switch is stepped on and the motor runs. When it is released, the motor stops.

Linked switch - In the "continuous" mode, When step on foot pedal then step off, motor starts working, when step on the foot pedal

In non-"continuous" mode, the foot pedal is set to "Inching switch " or "Linked switch ", both of which are trigger switches for start and stop.

#### 3.2.4 "Continuous" mode

In continuous mode, the default machine has been in the normal calibration process.

3.2.4.1 Continuous mode speed regulation

Continue mode means motor constant running in the direction of CW or CCW. Motor speed and flow rate value settings can realize adjusting the flow rate. Under continue

mode, the speed can be changed by  $[\land], [\lor]$  to ±0.1rpm; the speed can be changed by

[<], [>] to  $\pm 1$ rpm; you can also hold down a certain direction key and hold it for 1 second without releasing , Realize the rapid change of speed/flow.

3.2.4.2 Rotary encoder

In continuous mode operation, short press the encoder button, the speed adjustment gears are variable, respectively (±10rpm, ±1rpm,

 $\pm$ 0.1rpm); long press the encoder button to stop. If the encoder button is pressed shortly in the continuous mode standby, the operation will start.

#### 3.2.5"Rationing"Mode

#### Default is already calibrated.

(1) In the main menu, select "Rationing" and press the "Edit" key to enter the rationing editing interface.

(2) In the main menu, select "Rationing" and press the "Enter" key to enter the rationing standby interface.

(3) In the rationing editing interface, enter the required liquid volume and time, and press "Enter" to save, and it will automatically jump to the standby interface.

(4) In the rationing standby interface, press "ON/OFF" to realize a rationing process.

#### 3.2.6"Booking"Mode

#### Default is already calibrated.

Booking mode to realize "waiting-running 1-interval-running 2-interval-... running n, running times "n", n can be set (n=0000 means infinite loop, the maximum is 9999), and the corresponding liquid volume and corresponding running time (related to speed and calibration ratio) can also be set.

| Booking | Action | Result |
|---------|--------|--------|
| Mode    |        |        |

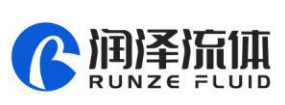

|          | Press<br>"ON/OFF"       | End booking, running 0001#directly                                                                                                 |
|----------|-------------------------|----------------------------------------------------------------------------------------------------|
| Waiting  | Press "HOME"<br>buttons | End booking, back to main menu                                                                                                    |
| Running  | Press<br>"ON/OFF"       | End running and enter into interval waiting time, if it is the last running, device will automatically finish the booking process. |
| Interval | Press<br>"ON/OFF"       | End this interval and enter the pause process                                                                                      |
| Ctopping | Press<br>"ON/OFF"       | Enter the next running process                                                                                                    |
| Stopping | Press "HOME"<br>buttons | Quit booking process, back to mode selection interface                                                                             |

Table 3-2 List of the functions of the "ON/OFF" key and "HOME" key during the "reservation" process

# **Chapter 4 communication control mode**

## 4.1 The command format

#### 4.1.1 Normal instruction format (10 bytes sent, 10 bytes sent back)

Host send:

| 1            | 2               | 3                | 4       | 5       | 6            | 7                 | 8      | 9         | 10        |
|--------------|-----------------|------------------|---------|---------|--------------|-------------------|--------|-----------|-----------|
| The<br>frame | Address<br>code | Function<br>code |         | Functio | n parameters | The frame<br>tail | The cu | umulative |           |
| STX          | ADDR            | FUNC             | 1-8 bit | 9-16    | 17-24 bit    | 25-32 bit         | ETX    | low       | High byte |
|              |                 |                  |         | bit     |              |                   |        | byte      |           |

| Byte 1 STX<br>Byte 2 ADDR<br>Byte 3 FUNC<br>Byte 4,5,6,7<br>Byte 8 ETX<br>Byte 9,10 |                 |                  | :<br>;<br>;<br>; | Frame hea<br>: SAD<br>Function o<br>Function o<br>The frame<br>: The | ader (CCH)<br>DR (01H~F7<br>code<br>codes corresp<br>e tail (DDH)<br>sum of bytes | H)<br>bond to param<br>1 through 8 | eters        |             |                |  |
|-------------------------------------------------------------------------------------|-----------------|------------------|------------------|----------------------------------------------------------------------|-----------------------------------------------------------------------------------|------------------------------------|--------------|-------------|----------------|--|
| 1                                                                                   | 2               | 3                | 4                | 5                                                                    | 6                                                                                 | 7                                  | 8            | 9           | 10             |  |
| The<br>frame<br>header                                                              | Address<br>code | Function<br>code |                  | State parameter                                                      |                                                                                   |                                    |              | The cu      | The cumulative |  |
| STX                                                                                 | ADDR            | STATE            | 1-8bit           | 9-16bit                                                              | 17-24bit                                                                          | 25-32bit                           | ETX          | low<br>byte | High byte      |  |
|                                                                                     |                 | Byte             | 1 STX            | :                                                                    | Frame hea                                                                         | ader (CCH)                         |              | -           |                |  |
|                                                                                     |                 | Byte             | 2 ADD            | DR                                                                   | : SAD                                                                             | DR (01H~F7                         | H)           |             |                |  |
|                                                                                     |                 | Byte             | 3 STATE          | :                                                                    | Function of                                                                       | code                               |              |             |                |  |
|                                                                                     |                 | Byte -           | 4,5,6,7          | :                                                                    | Function of                                                                       | codes corresp                      | ond to param | eters       |                |  |
|                                                                                     |                 | Byte             | 8 ETX            | :                                                                    | The frame                                                                         | e tail (DDH)                       |              |             |                |  |
|                                                                                     |                 | Byte             | 9,10             |                                                                      | : The                                                                             | sum of bytes                       | 1 through 8  |             |                |  |
|                                                                                     |                 |                  |                  |                                                                      | 9                                                                                 |                                    |              |             |                |  |

http://www.runzeliuti.com

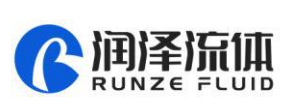

| HOS                                     | st sena:        |                                              |                                                                                                    |             |                                                  |                                                                            |                                                        |                    |            |              |
|-----------------------------------------|-----------------|----------------------------------------------|----------------------------------------------------------------------------------------------------|-------------|--------------------------------------------------|----------------------------------------------------------------------------|--------------------------------------------------------|--------------------|------------|--------------|
| 1                                       | 2               | 3                                            | 4-7                                                                                                    | 8           | 9                                                | 10                                                                         | 11                                                     | 12                 | 13         | 14           |
| The<br>frame<br>header                  | Address<br>code | Function<br>code                             | password                                                                                                    |             | Function parameters The The cum<br>frame<br>tail |                                                                            |                                                        |                    |            | ulative      |
| STX                                     | ADDR            | FUNC                                         |                                                                                                    | 1-8bit      | 9-16bit                                          | 17-24bit                                                                   | 25-32bit                                               | ETX                | low byte   | High<br>byte |
| Byte 1 STX<br>Byte 2 ADD<br>Byte 3 FUNC |                 |                                              |                                                                                                    | :           | Frame<br>SADD<br>Functi                          | header(<br>R(01H~F7<br>on code                                             | ССН)<br>7Н)                                            |                    |            |              |
| Byte 8,9,7                              | 10,11           | Byte<br>:<br>Byte                            | Byte 4,5,6,7 : Factory instruction password<br>: Function codes correspond to parameters<br>Byte 12 ETX : The frame tail (DDH) |             |                                                  |                                                                            |                                                        |                    |            |              |
| 从巿                                      | 回送:             | Буге                                         | 15,14                                                                                                    | :           | The st                                           |                                                                            | s i tinougn                                            | 112                |            |              |
| 1                                       | 2               | 3                                            |                                                                                                    | 4           | 5                                                |                                                                            | 6                                                      | 7                  | 8          |              |
| The<br>frame<br>header                  | Addres<br>code  | s Functio<br>code                            | on F                                                                                                    | unction pa  | arameters                                        | 5 The                                                                      | e frame<br>tail                                        | The                | cumulative | !            |
| STX                                     | ADDR            | STATE                                        | Ξ 1-8                                                                                                    | 3bit        | 9-16bit                                          |                                                                            | ETX                                                    | low byte           | High       | byte         |
|                                         |                 | Byte<br>Byte<br>Byte<br>Byte<br>Byte<br>Byte | 1 STX<br>2 ADDF<br>3 STATE<br>4,5<br>6 ETX<br>7,8                                                                              | :<br>?<br>: | Frame<br>:<br>Functi<br>:<br>The fr              | header (<br>SADDR (0<br>on code<br>Factory ins<br>ame tail (<br>The sum of | CCH)<br>1H~F7H)<br>truction pa<br>DDH)<br>f bytes 1 th | assword<br>rough 6 | -          |              |

#### 4.1.2 Factory instruction format (send 14 bytes, send 8 bytes back)

# 4.2 Set command (in factory instruction format)

The password to set the command is AABBEEFFH (The front is the low bit).

| Serial<br>numbe<br>r | Function<br>code | Function                   | Parameter                              | Note                                                                        |
|----------------------|------------------|----------------------------|----------------------------------------|-----------------------------------------------------------------------------|
| 1                    | 00Н              | Set device<br>address      | 00000001H-000000F7H<br>(1-247)         | 0x00 is the broadcast<br>address. The broadcast<br>address accepts no reply |
| 2                    | 01H              | Set the RS232<br>baud rate | 00000000H-00000004H                    | 0: 9600bps (Default value)<br>1: 19200bps                                   |
| 3                    | 02H              | Set the RS485<br>baud rate | 00000000H-00000004H                    | <ol> <li>2: 38400bps</li> <li>3: 57600bps</li> <li>4: 115200bps</li> </ol>  |
| 4                    | 03H              | Set the suction<br>Angle   | 00000000H-00000E10H(0-3600degre<br>es) | Default 36 degrees                                                          |

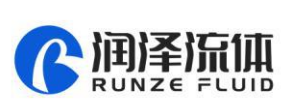

| 5     | 04H | Set the veer | 00000000H~0000001H | 0: reverse<br>1: forward (Default value) |
|-------|-----|--------------|--------------------|------------------------------------------|
|       |     |              |                    | 10 times more storage,                   |
| 6 05H |     | Set maximum  | 0000001H~00001388H | Need fixed parameters                    |
|       | USH | speed        | (0.1~500.0rpm)     | (1~5000)The default value                |
|       |     |              |                    | is 3000                                  |

表 4-1 Set command list

# 4.3 Query command ( Suitable for common instruction

# formats)

| Serial | Function | Function           | Parameter    | Note                             |
|--------|----------|--------------------|--------------|----------------------------------|
| number | code     |                    |              |                                  |
| 1      | 20H      | Set device address | No parameter | The slave does not recognize the |
|        |          |                    |              | command address, and there is a  |
|        |          |                    |              | risk of hardware conflict when   |
|        |          |                    |              | the RS485 bus has more than one  |
|        |          |                    |              | device.                          |
| 2      | 21H      | Set the RS232 baud | No parameter |                                  |
|        |          | rate               |              |                                  |
| 3      | 22H      | Set the RS485 baud | No parameter |                                  |
|        |          | rate               |              |                                  |
| 4      | 23H      | Set the suction    | No parameter |                                  |
|        |          | Angle              |              |                                  |
| 5      | 24H      | Query storage      | No parameter |                                  |
|        |          | steering           |              |                                  |
| 6      | 25H      | Query maximum      | No parameter | 10 times the storage, the system |
|        |          | speed              |              | is relatively fixed              |

表 4-2 Set command list

# 4.4 Control command (Suitable for common instruction formats)

| Serial | Function | Function | Parameter | Note |
|--------|----------|----------|-----------|------|
| 11     |          |          |           |      |

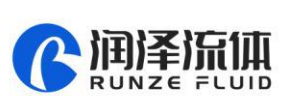

| number | code |                                                                                                    |                     |                                                                |
|--------|------|----------------------------------------------------------------------------------------------------|---------------------|----------------------------------------------------------------|
| 1      | 40H  | Take a number of                                                                                                    | 0000001H-FFFFFFFFH  |                                                                |
|        |      | steps clockwise                                                                                                    |                     |                                                                |
| 2      | 41H  | Take several steps                                                                                                  | 0000001H-FFFFFFFH   |                                                                |
|        |      | counterclockwise                                                                                                    |                     |                                                                |
| 3      | 42Н  | Proceed clockwise for<br>a number of steps,<br>and at the end press<br>the suction Angle<br>setting to run          | 00000001H-FFFFFFFFH | 500rpm, About 29 days<br>The recovered state parameter<br>is 0 |
| 4      | 43H  | Go counterclockwise<br>for a number of<br>steps, and press the<br>backsuction Angle<br>setting to run at the<br>end | 00000001H-FFFFFFFFH |                                                                |
| 5      | 44H  | Turn the specified                                                                                                  | 0000001H-FFFFFFFH   | 500rpm, About 16 years                                         |
|        |      | circle clockwise                                                                                                    |                     | The recovered state parameter                                  |
| 6      | 45H  | Turn                                                                                                    | 00000001H-FFFFFFFFH | is 0                                                           |
|        |      | counterclockwise to                                                                                                 |                     |                                                                |
|        |      | specify a circle                                                                                                    |                     |                                                                |
| 7      | 46H  | Query motor state                                                                                                   | No parameter        | Returns the current status.                                    |
|        |      | (number of remaining                                                                                                |                     | The state parameter is the                                     |
|        |      | turns)                                                                                                    |                     | number of remaining turns                                      |
| 8      | 47H  | Rotate continuously                                                                                                 | No parameter        | The recovered state parameter                                  |
|        |      | clockwise                                                                                                    |                     | is O                                                           |
| 9      | 48H  | Counterclockwise                                                                                                    | No parameter        |                                                                |
|        |      | continuous rotation                                                                                                 |                     |                                                                |
| 10     | 49H  | Forced to stop                                                                                                    | No parameter        | The recovered state parameter                                  |
|        |      |                                                                                                    |                     | is 0                                                           |
| 11     | 4AH  | Query motor state<br>(number of remaining<br>steps)                                                                 | No parameter        | Returns the current status.<br>The state parameter is the      |

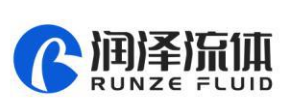

|    |     |                       |                                  | number of remaining turns          |
|----|-----|-----------------------|----------------------------------|------------------------------------|
| 12 | 4BH | Set the dynamic speed | 0001H~1388H<br>(0.1rpm~500.0rpm) | The actual speed value is 10 times |
| 13 | 4CH | Query dynamic speed   | No parameter                     | Returns 10 times the dynamic speed |

表 4-3 List of control commands (including status query commands)

## 4.5 Communication control mode interface

#### 4.5.1 Control instructions (for example)

| 通讯控制模式     |            |  |
|------------|------------|--|
| 通讯命令: 0x40 |            |  |
| 命令参数:      | 0x000000C8 |  |
| 按步正转       |            |  |

| 通讯控制模式 |            |  |
|--------|------------|--|
| 通讯命令:  | 0x43       |  |
| 命令参数:  | 0x00000190 |  |
| 按步反转回吸 |            |  |

Picture 4-1 forward 0xC8(200steps) Picture 4-2 inversion 0x190 (400steps)Back to the suction

#### 4.5.2 Status query instruction (for example)

| 通讯控制模式           |  |  |
|------------------|--|--|
| 通讯命令: 0x4A       |  |  |
| 应答参数: 0x000C75A7 |  |  |
| 剩余步数查询           |  |  |

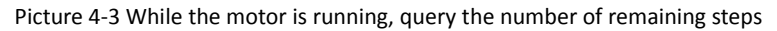

| 通讯控制模式     |            |  |
|------------|------------|--|
| 通讯命令: 0x4C |            |  |
| 应答参数:      | 0x000003E8 |  |
| 动态转速查询     |            |  |

Picture 4-4 Dynamic speed query0x3E8 (100.0rpm)

4.5.3 Set instructions (factory instructions) and queries (for example)

Address setting interface (address setting command is 0x00, address query command is 0x20)

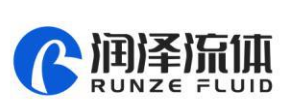

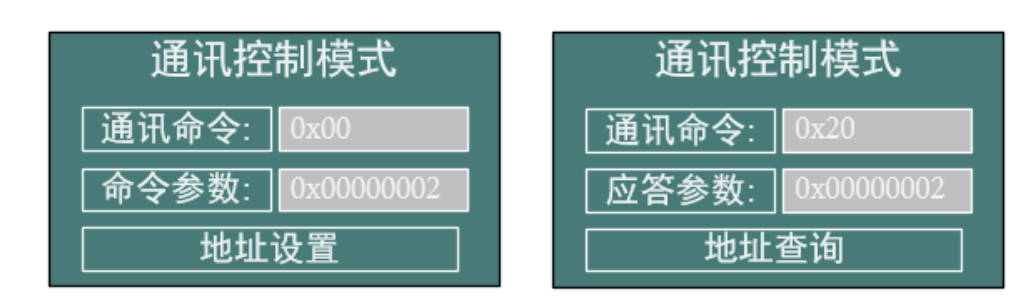

Picture4-5 Address setting interface

Picture4-6 Address query interface

# **Chapter 5 External Control Mode**

## 5.1 External speed control operation

**5.1.1** Press the [>] to switch to the external control mode. The default is in the stop state of the external control mode.

5.1.2 Press the "ON/OFF" button on the panel or the middle button of the encoder (under the

condition of enabling the encoder) to switch between start and stop.

| 外部控制模式 <u>正转</u> | 外部控制模式正转      |
|------------------|---------------|
| 信号类型: 0~10V      | 信号类型: 0~10V   |
| 信号数值: 9.81400    | 信号数值: 9.81400 |
| 当前转速: 000.0      | 当前转速: 392.6   |

Figure 5-1 Stop state

**5.1.3** When the motor stops, press the  $[\land]$ ,  $[\lor]$  to switch the type of external control signal. The

type code of the speed control signal is defined as follows:

| 外部控制模式正转      | 外部控制模式正转      |
|---------------|---------------|
| 信号类型: 0~5Ⅴ    | 信号类型: 0~10V   |
| 信号数值: 4.90700 | 信号数值: 9.81400 |
| 当前转速: 000.0   | 当前转速: 000.0   |

Figure 5-3 When the motor stops, press the [  $\land$  ], [  $\lor$  ] to change the signal category

**5.1.4** When the motor stops, press the "CW/CCW" to switch the direction of rotation.

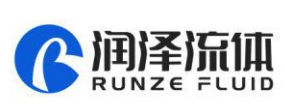

| 外部控制模式正转      |  | 外部控制模式反转 |         |
|---------------|--|----------|---------|
| 信号类型: 0~10V   |  | 信号类型:    | 0~10V   |
| 信号数值: 9.81400 |  | 信号数值:    | 9.81400 |
| 当前转速: 000.0   |  | 当前转速:    | 000.0   |

Figure 5-4 When the motor stops, press the "CW/CCW" key to change the switching direction

**5.1.5** The external steering input port EXDIR, whether the motor is stopped or running, can switch the steering. Set EXDIR high (open circuit with ground) to turn forward, and set EXDIR low (short circuit with ground) to turn reverse.

**5.1.6** External start/stop input port EXST. Setting EXST high (open circuit with ground) prohibits rotation, and setting EXST low (short circuit with ground) allows rotation.

**5.1.7** The external speed control input port ADC-IN can be used for signal adjustment. The port voltage property is 0~DC3.3V. If other types of input speed control signals are required, the corresponding signal converters need to be connected for correct operation.

| External control  | meaning          | Remark                                         |
|-------------------|------------------|------------------------------------------------|
| speed signal type |                  |                                                |
| 0                 | 0-3. 3V external | The voltage signal of 0~3.3V is directly added |
|                   | control speed    | to the ADC-IN port                             |
|                   | regulation       |                                                |
| 1                 | 0-5V external    | Requires optional 0~5V to 0~3.3V dedicated     |
|                   | control speed    | conversion module                              |
|                   | regulation       |                                                |
| 2                 | 0-10V external   | Requires optional 0~10V to 0~3.3V dedicated    |
|                   | control speed    | conversion module                              |
|                   | regulation       |                                                |
| 3                 | 4-20mA external  | Requires optional 4~20mA to 0~3.3V dedicated   |
|                   | control speed    | conversion module                              |
|                   | regulation       |                                                |
| 4                 | 0-10KHz external | Requires optional 0~10KHz to 0~3.3V            |
|                   | control speed    | dedicated conversion module                    |
|                   | regulation       |                                                |

Table 5-1 External control speed control signal type list

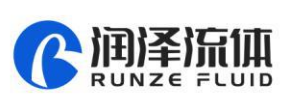

Note: The external control speed will correspond to 0-maximum speed. Due to the error of AD collection, the actual minimum speed will be greater than 0.1rpm, and the actual maximum speed will be less than the theoretically set maximum speed.

#### 5.2 Setting Maximum speed

The maximum speed is set through RS232/RS485 when the motor stops, please refer to Chapter 4.2 0x05 command.

When the instrument leaves the factory, the suitable maximum speed will be preset according to the optional pump head/pump tube. The user does not need to set.

# Chapter 6 Technical Parameters of Peristaltic Pump Tube

| I                           | Model      | LM60B |
|-----------------------------|------------|-------|
| No.                         |            |       |
| Wall thickness (metric: mm) |            | 0.8   |
| Wall thickness (English:    |            |       |
| inches)                     |            |       |
| Inner diameter (metric: mm) |            | 2.54  |
| Inner diameter (English:    |            |       |
| inches)                     |            |       |
| Pressure                    | continuous |       |
| (Mpa)                       | interval   |       |

#### 6.1 Common hose type list

Table 6-1 Common hose type list

#### 6.2 Peristaltic pump head-Tube reference flow curve

6.2.1 RZ1030 (LM60B) Flow-speed curve

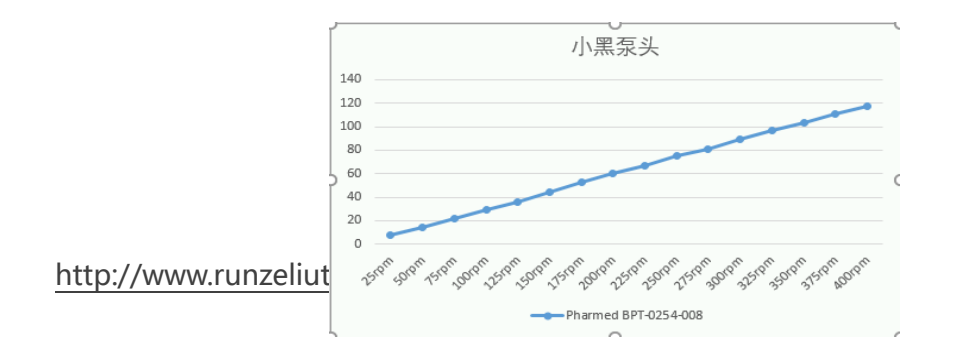

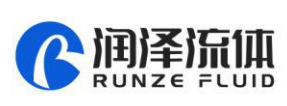

Table 6-7 RZ1030 Flow-speed curve

Note 1: The above "flow-speed" of different pump heads and different tubes is the actual test curve, without any modification, for reference only;

Note 2: The above tested liquid is water under normal temperature conditions, and the test

temperature is about 25°C;

Note 3: There are many factors that affect the actual test value, including the following aspects: the material and elasticity of the tube, the tightness of the tube installation, and the viscosity of the test liquid;

Note 4: The thickness and wall thickness of the tube will affect the maximum speed of the actual pump head for stable operation;

Note 5: If you have higher requirements for dosing accuracy, please choose a type of product such as a syringe pump.

## **Chapter 7 Equipment Maintenance and maintenance**

#### 7.1 Common equipment maintenance and maintenance

#### process

7.1.1 Regular maintenance line

When not in use for a long time, please empty the liquid in the peristaltic pump pipe in time, open the protection lock of peristaltic pump and loosen the peristaltic pump pipe line.

7.1.2 Check pipe connections regularly

Check the pipe connection regularly for looseness or breakage. In case of abnormality, be sure to replace it in time.

7.1.3 Calibrate regularly or irregularly

Recalibration shall be performed after the pipe is replaced or loosened.

#### 7.2 Common faults and their solutions

| Failure   | Description of failure phenomenon           | troubleshooting                                                |
|-----------|---------------------------------------------|----------------------------------------------------------------|
| The       | The value of backlight time in the Settings | In the Settings menu, in backlight Time Settings, increase the |
| backlight | menu is set to 0                            | value.                                                         |
| is not    | Backlight lamp hardware or backlight lamp   | Backlight does not affect the application function, but is     |

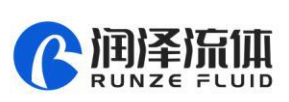

| bright                                          | power control part failure                                                                              | required in dark environments. In case of hardware failure, it                                                                                           |
|-------------------------------------------------|----------------------------------------------------------------------------------------------------|----------------------------------------------------------------------------------------------------|
|                                                 |                                                                                                    | can be returned to the factory for repair.                                                                                                    |
|                                                 | The contrast TAB in the Settings menu is set                                                            | In the Settings menu, under Contrast, increase the value.                                                                                                |
|                                                 | to 1                                                                                                    |                                                                                                    |
|                                                 | There are large disturbance sources nearby                                                              | Keep away from interference sources when the instrument is working                                                                                       |
| LCD                                             |                                                                                                    | The display disorder of the screen does not affect the control                                                                                           |
| blurred                                         | An unknown cause has caused the location of                                                             | operation of the motor. If the motor is in operation, press the                                                                                          |
| screen                                          | the data refreshed to the LCD screen to be                                                              | "start stop" button to stop the motor first. On the standby                                                                                              |
|                                                 | confused                                                                                                | interface, press the "HOME" button five times to refresh the                                                                                             |
|                                                 |                                                                                                    | screen.                                                                                                    |
| Fan does                                        | Too much fan dust clogs                                                                                 | After power is cut off, remove dust with a soft brush                                                                                                    |
| not turn                                        | Bad fan or bad fan power contact                                                                        | Return To Depot                                                                                                    |
|                                                 | The screen shows motor rotation<br>It's not actually rotating                                           | Check whether the pump body joint is loose and reliable                                                                                                  |
| Motor                                           |                                                                                                    | Check to see if the Current code in Settings is too small. Set to                                                                                        |
| does not                                        |                                                                                                    | the current code consistent with the product.                                                                                                    |
| turn                                            |                                                                                                    | The motor connection is loose. Return To Depot                                                                                                    |
|                                                 |                                                                                                    | The motor power supply cord is loose. Return To Depot                                                                                                    |
| Motor                                           | The original valve head/pipeline can run at a certain speed, but the new valve head/pipeline cannot run | The new valve head/line should be run in for one or two minutes at low speed.                                                                            |
| DIOCKED                                         | Exceeding maximum RPM of valve head/line                                                                | Refer to the above operating curve, select the reasonable speed corresponding to the valve head/pump line                                                |
| Inaccurate<br>flow rate<br>or fluid<br>quantity | After replacing the pipeline, the liquid amount or flow rate varies greatly                             | Recalibrate and enter accurate calibration parameters. You can<br>do multiple calibrations to take the mean, and then you put in<br>the mean.            |
|                                                 | For a long time, the return force of the pipeline decreases                                             | Replace the line.                                                                                                    |
|                                                 | The accuracy requirement is not appropriate                                                             | The flow rate/speed/diameter is inversely proportional to the accuracy. When operating under working conditions, try to use pipes with smaller diameters |

# **Chapter 8 Version Description**

| Version | Description              | Release time |  |
|---------|--------------------------|--------------|--|
| V1.0    | Initial version          | 2019.09.27   |  |
| V1.1    | 1. Increase current code |              |  |
|         | correspondence table;    | 2020-02-28   |  |
|         | 2. Correct the maximum   | 2020 02 20   |  |
|         | speed of the tube;       |              |  |

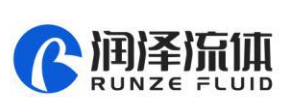

|         | 3. Modify the description of |           |
|---------|------------------------------|-----------|
|         | "Inquiry/Setting/Continuous  |           |
|         | Mode"                        |           |
|         | 1. Delete the instruction    |           |
|         | with asterisk                |           |
| V(1 - 2 | 2. Correction of RS232       | 2020 8 26 |
| V1.2    | interface usage              | 2020-8-20 |
|         | 3. Update the header VI      |           |
|         | logo                         |           |
|         | 1. LM60A/LM60B manual        |           |
|         | separate                     |           |
| V1.3    | 2. Delete LM60A flow curve,  | 2020-10-9 |
|         | weight, icon, pump tube      |           |
|         | and other parameters         |           |